amadeus

# Selling Platform Connect

**Unleash your business!** 

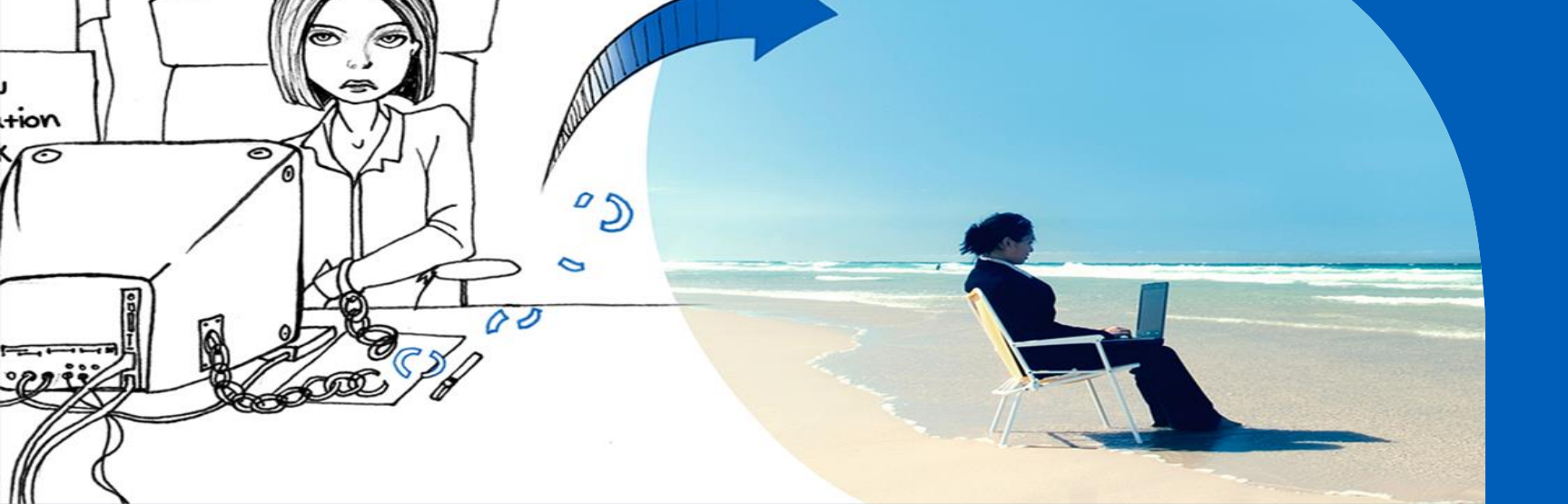

Nalin Chaminda June 2015

# Index

- \_ Welcome to Amadeus Selling Platform Connect
- \_ Log in
- Help Pages
- \_ Retrieve Booking file
- \_ Claim Booking File
- Profile
- \_\_\_ Retrieve E-Ticket or EMD
- \_ Queue
- Tools
- Personalisation Settings

## Log in

- \_ How to sign in to Amadeus Sell Connect
- \_ Home Page
- \_ Main Page
- \_ Sign in to cryptic environment
- \_ Sign out

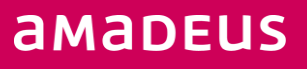

### **Home Page**

#### Selling Platform Connect Unleash your business!

|                                                                                |                                                                                                  |                       | Welcome                                                            |                                                                                                    |                                                                           |
|--------------------------------------------------------------------------------|--------------------------------------------------------------------------------------------------|-----------------------|--------------------------------------------------------------------|----------------------------------------------------------------------------------------------------|---------------------------------------------------------------------------|
| Please enter your<br>You have been sur<br>Username:<br>Office ID:<br>Password: | details to sign in.<br>ccessfully logged ou<br>TEST<br>DOHORXXXX<br>Forgot your pa<br>I Remember | nt.<br>Issword?<br>me |                                                                    |                                                                                                    |                                                                           |
| Contact us                                                                     |                                                                                                  |                       | Welcome to Amadeu<br>in tune with your spe<br>professional, access | us Selling Platform Connect - a pow<br>cific needs. It allows you to unleash y<br>ing superior content more efficiently to | verful web-based platform de<br>your business and be a true<br>than ever. |

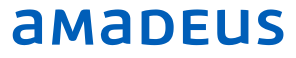

#### **Main Page**

| File Go To Settings Help                       |       |                   |                  |              |                                       |                                                              |                               |             |            |                                          |
|------------------------------------------------|-------|-------------------|------------------|--------------|---------------------------------------|--------------------------------------------------------------|-------------------------------|-------------|------------|------------------------------------------|
| New Booking File 🛓                             | • N   | lew Command Page  | New Profile      |              |                                       |                                                              |                               |             |            | NCHAMINDA Sign out                       |
| Retrieve Booking File by name, reference, etc. |       | Retrieve Advanced | Your Smart Flows |              |                                       |                                                              |                               |             |            | ist login. Sataroay, 2 may 2013 03.03.00 |
| Main Page                                      | Ket   | trieve Booking F  | ile              |              |                                       |                                                              |                               |             |            |                                          |
| Retrieve Booking File                          | SRP : | ≎ Last N          | ame 🗘            | First Name 💲 | Provider 🗘                            | Dep.City 💲                                                   | Arr.City 💲                    | Date 🗘      | Rec.Loc. 🗘 | Pax.No. 🗘                                |
| Claim Booking File                             | *     |                   |                  |              | Please choose a type of reference num | No results to display.<br>ber (record locator, e-ticket or F | FF), or enter a name and pres | s Retrieve. |            |                                          |
| Profiles                                       | *     |                   |                  |              |                                       |                                                              |                               |             |            |                                          |
| Retrieve E-Ticket or EMD                       | *     |                   |                  |              |                                       |                                                              |                               |             |            |                                          |
| External Content                               | *     |                   |                  |              |                                       |                                                              |                               |             |            |                                          |
| Queue                                          | *     |                   |                  |              |                                       |                                                              |                               |             |            |                                          |
| Tools                                          | *     |                   |                  |              |                                       |                                                              |                               |             |            |                                          |
| Personalisation Settings                       | *     |                   |                  |              |                                       |                                                              |                               |             |            |                                          |
|                                                |       |                   |                  |              |                                       |                                                              |                               |             |            |                                          |
|                                                |       |                   |                  |              |                                       |                                                              |                               |             |            |                                          |
|                                                |       |                   |                  |              |                                       |                                                              |                               |             |            |                                          |
|                                                |       |                   |                  |              |                                       |                                                              |                               |             |            |                                          |
|                                                | Boo   | oking File Detail | S                |              |                                       |                                                              |                               |             |            |                                          |

#### Sign in to cryptic environment

Click on New Command Page

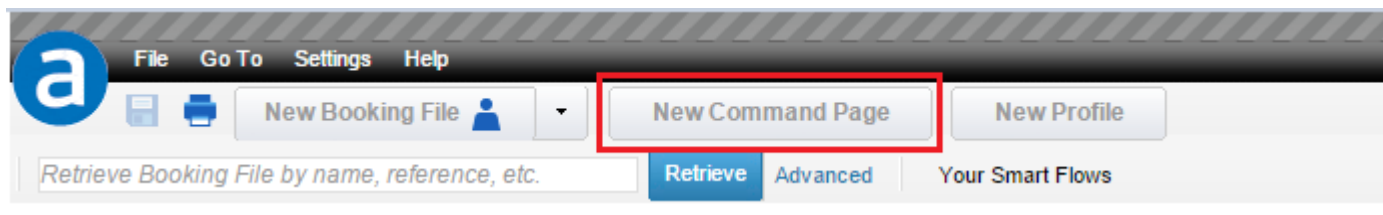

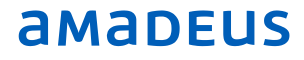

You can log in up to 6 different work areas by clicking on on New Command page.

| File Go To Settings Help                       |                                    |             |       |
|------------------------------------------------|------------------------------------|-------------|-------|
| Vew Booking File 🛓 🔹                           | New Command Page New Profile       |             |       |
| Retrieve Booking File by name, reference, etc. | Retrieve Advanced Your Smart Flows |             |       |
| Command Page 6                                 |                                    |             |       |
| >                                              |                                    |             | B270  |
|                                                |                                    |             |       |
| Main Page     Command Page                     | Command Pag D Command Pag          | Command Pag | t Pag |
|                                                |                                    |             | a rag |

## Sign out Method 1

|              | Go To Settings Help                       |   |
|--------------|-------------------------------------------|---|
|              | New Booking File                          | • |
|              | New Group Booking File                    | • |
| Retrieve     | New Profile                               | • |
| Main P       | New Command Page                          |   |
|              | Close                                     |   |
| Retriev      | Close All                                 |   |
| Reservatic 冒 | Save and Confirm (ER)                     |   |
| -            | Print                                     |   |
| Flight Numl  | IQBAL ZAFAR (1) - 30JAN - DOH - YNGTAB    |   |
|              | - 4QPGR3                                  |   |
|              | - 3QZII4                                  |   |
| Last Name    | - 2Z86WC                                  |   |
|              | CHAMINDA NALIN (2) - 10AUG - BKK - 4I2DWM |   |
| First Name   | Exit                                      |   |
|              | Exit                                      |   |

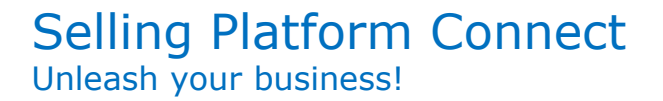

Method 2 - Click on **Sign out** tab on right side of screen

| N                         | CHAMINDA   | Sign out |
|---------------------------|------------|----------|
| Last login: Wednesday, 29 | April 2015 | 14:16:17 |

#### System response

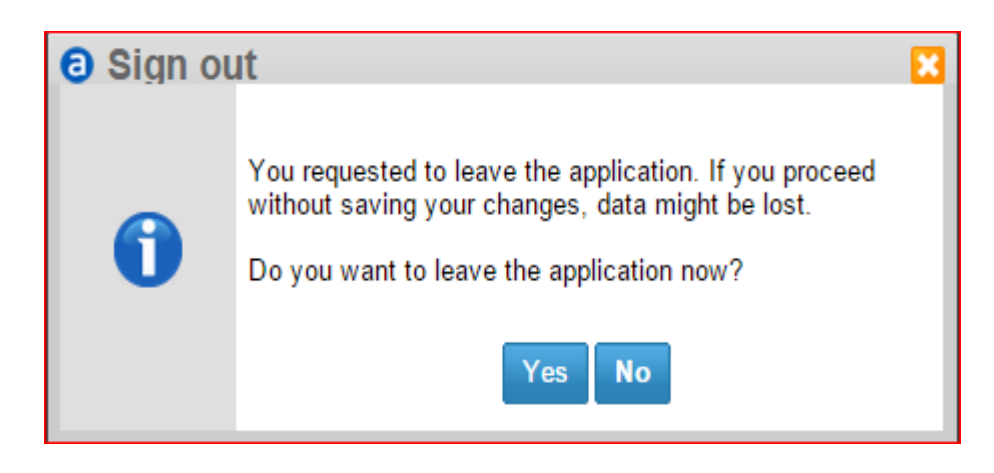

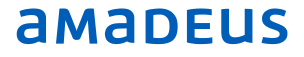

2 Help Pages \_ Amadeus Help \_ Amadeus e-Support Centre

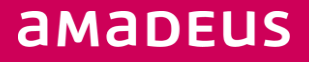

#### **Amadeus Help**

Online help contains a detailed description of all the entries that can be used in the Amadeus central system

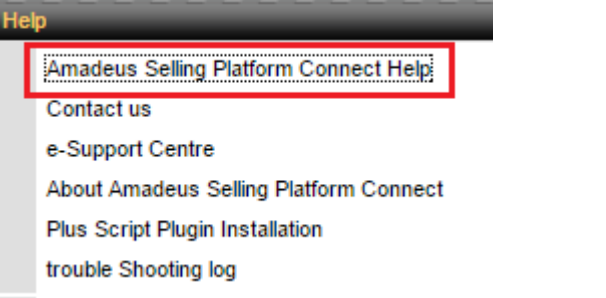

Click on **Launch** to launch navigation video for GUI Mode

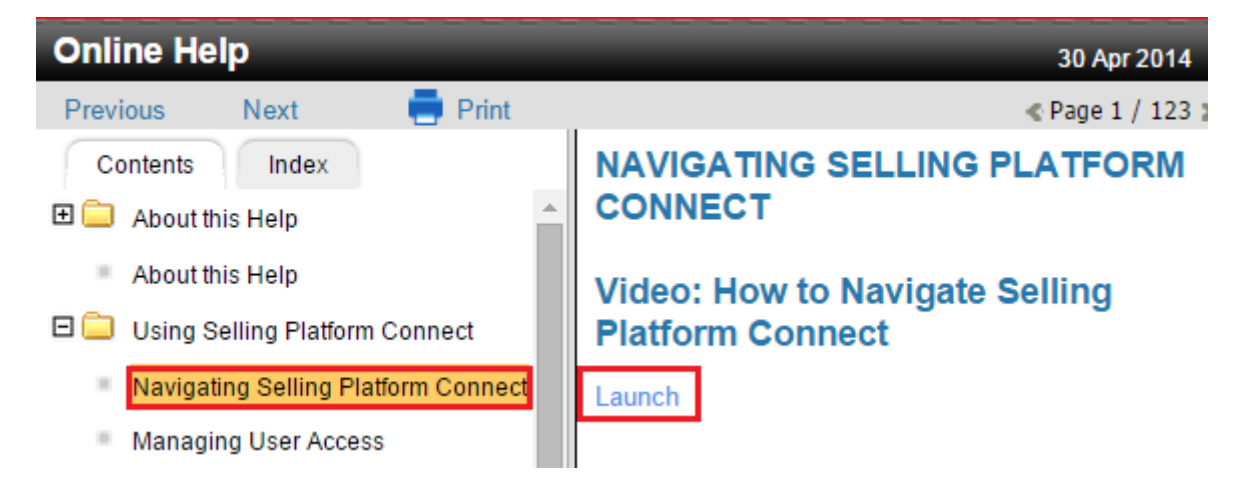

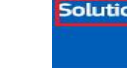

## **Amadeus e-Support Centre**

The Amadeus e-Support Centre provides a single access point to a range of information and services such as troubleshooting and self-learning articles, real-time alerts, tips, product news and rollouts, and a document library.

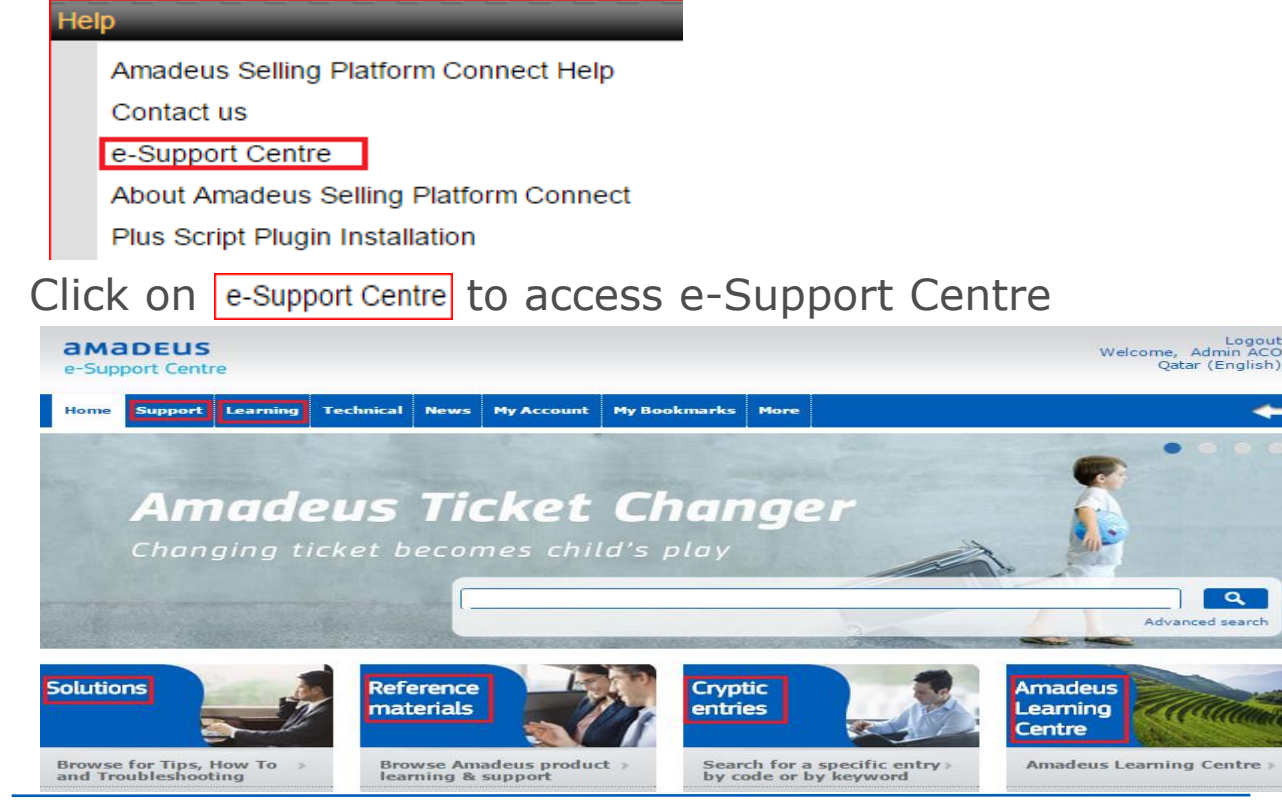

3 Graphical User Interface ( GUI ) environment \_ Retrieve Booking file

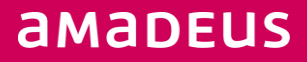

#### **Retrieve Booking file**

\_ Fill the Box with required details and click on **Retrieve tab** 

| Main Page             | **       |
|-----------------------|----------|
| Retrieve Booking File | *        |
| Record Locator        |          |
| Flight Number         |          |
| Last Name             |          |
| First Name            |          |
| Departure Date        |          |
| Clear fields          | Retrieve |

Or else type the PNR record locator and click on Retrieve tab

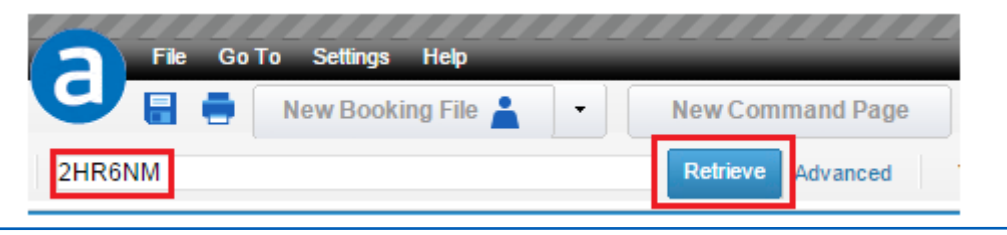

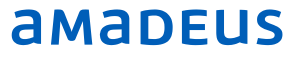

#### System Response

| Booking file - CHAMINDA NALIN MR (2) - 10AUG - BKK - 4I2DWM Owned                                                                                                    |                                                                     |                      |                              |     |        |           |             | A0980                 |
|----------------------------------------------------------------------------------------------------|---------------------------------------------------------------------|----------------------|------------------------------|-----|--------|-----------|-------------|-----------------------|
| Booking File Flags: RLR                                                                                                    |                                                                     |                      |                              |     |        |           | 🔒 Go To     |                       |
| Booking File Information                                                                                                    |                                                                     |                      |                              |     |        |           | G           | o to command page     |
| Booking File History       TST History       Cryptic Display       View TSM History       Delay Booking File       Place         Request Received From (RF):       TK OK15APR15         Responsible Agent AARC       Responsible Office DOH1A0980         Created on 15APR15 07:31 by 1020CG       Last saved 02MAY15 09:49         Passenger and Contact Details | e On Queue<br>Ticketing Office: DOH1A0980<br>Record Locator: 4I2DWM |                      |                              |     |        |           |             | tegrated Partners     |
| Add/Update Split Booking File Retrieve Profile Export file from booking file Import from file                                                                                                    |                                                                     |                      |                              |     |        |           | Quality     | Monitor               |
| Passenger                                                                                                    |                                                                     | PIC                  | Contact                      |     |        | Delete    | 0 of 0 iter | ns checked. Check all |
| 2 DUSHYANT KOHLI MR                                                                                                    |                                                                     |                      |                              |     |        | Delete    |             |                       |
| General contact (example: Assistant, Travel Agency)                                                                                                    |                                                                     |                      |                              |     |        |           |             |                       |
| Email (E) HELPDESK.QAT AT AMADEUS.COM<br>Undefined DOH S +974 44483888 - AMADEUS QATAR W.L.L - A                                                                                                    |                                                                     |                      |                              |     |        |           |             |                       |
| E Itinerary Details                                                                                                    |                                                                     |                      |                              |     |        |           |             |                       |
| Air Pricing Cancel All Print / Email / Fax Itinerary                                                                                                    |                                                                     |                      |                              |     |        |           |             |                       |
| Display by                                                                                                    |                                                                     |                      |                              |     |        |           |             |                       |
| 1. QR 836 H 10AUG Mon DOH                                                                                                    | BKK 01:50                                                           | 12:40                | 0 stop                       | HK2 | Cancel | 🗄 Details |             |                       |
| Associated to: P1. CHAMINDA NALIN MR × P2. DUSHYANT KOHLI MR × Edit                                                                                                    |                                                                     |                      |                              |     |        |           |             |                       |
| 2. Hotel 10AUG Mon 11AUG                                                                                                    | Tue IBIS BAI<br>Located                                             | NGKOK SATHORN<br>BKK | 1 night(s)<br>1200 THB/night | HK1 | Cancel | 🗄 Details |             |                       |
| Associated to: P1. CHAMINDA NALIN MR × Edit                                                                                                    |                                                                     |                      |                              |     |        |           |             |                       |

# 4 Claim Booking File \_ How to Claim Booking File

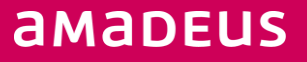

#### **Claim Booking File**

\_The Amadeus PNR claim functionality allows you to take over responsibility for PNRs created in airline system if permitted by specific airline

#### How to Claim Booking File

| Main Page             |  |
|-----------------------|--|
| Retrieve Booking File |  |
| Claim Booking File    |  |
| Profiles              |  |

Enter required details and click on Retrieve Tab

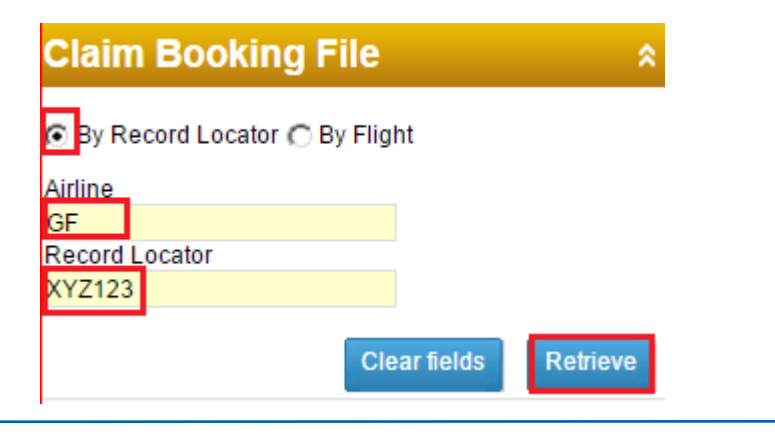

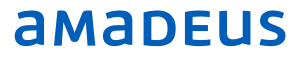

5\_

## Profile

- \_ Create Profile
- \_ Retrieve Profile
- \_ Edit Profile

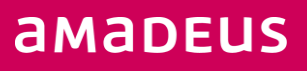

## Profile

- A profile is a record containing useful information about an individual traveller or company that can help you when you make a reservation.
- Each time you make a booking, you can load information from a profile, eliminating the need to manually enter the information each time.

#### **Create a Profile**

\_In the File menu, click on New Profile and select the type of profile you want to create

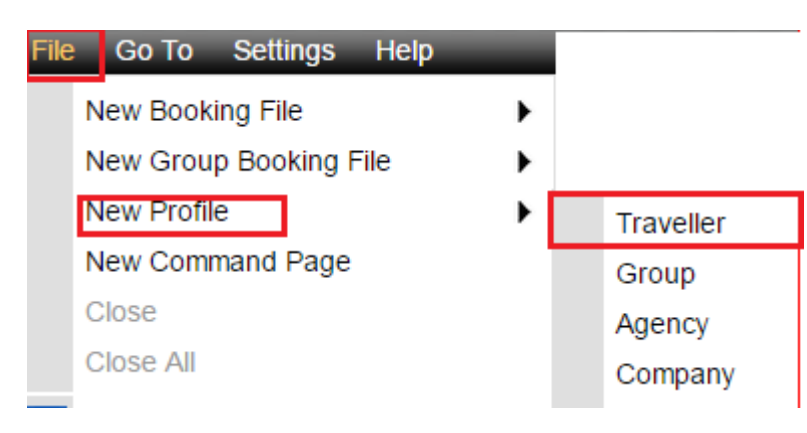

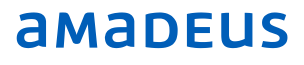

# Complete the fields for the new profile **Note**: Mandatory fields are highlighted in yellow

| Overview      | Personal data Travel data | Payment data | Remarks           | Air Preferences |
|---------------|---------------------------|--------------|-------------------|-----------------|
| General info  |                           | Teleph       | one               |                 |
| Salutation    | MR 🔻                      | Pref.        | Туре              |                 |
| Title         | T                         | ۲            | Mobile - Personal | •               |
| Last name     | TEST                      | Email        |                   |                 |
| First name    | DELTA                     | Pref.        | Туре              |                 |
| Date of birth | 11 Jul 1980               | ۲            |                   | •               |
| Gender        | 🖲 Male 🔘 Female           |              |                   |                 |

Each tab in the profile page is used to store a specific category of information. Example -: Use the payment Data tab to store payment details such as credit cards

Click on  $\textcircled{\bullet}$  to add more than one entry for each element

Click on 🔚 to save the new profile

#### **Retrieve Profile**

Enter required details and click on **Retrieve** Tab

| Main Page                                                                     |  |  |  |  |  |
|-------------------------------------------------------------------------------|--|--|--|--|--|
| Retrieve Booking File                                                         |  |  |  |  |  |
| Claim Booking File                                                            |  |  |  |  |  |
| Profiles                                                                      |  |  |  |  |  |
| <ul> <li>Traveller</li> <li>Company</li> <li>Group</li> <li>Agency</li> </ul> |  |  |  |  |  |
| Record locator     2M546T                                                     |  |  |  |  |  |

### **Edit a Profile**

Open the profile to edit and Add, delete or modify data as required

Click on 目 to save the new profile

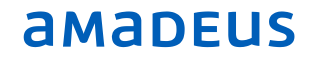

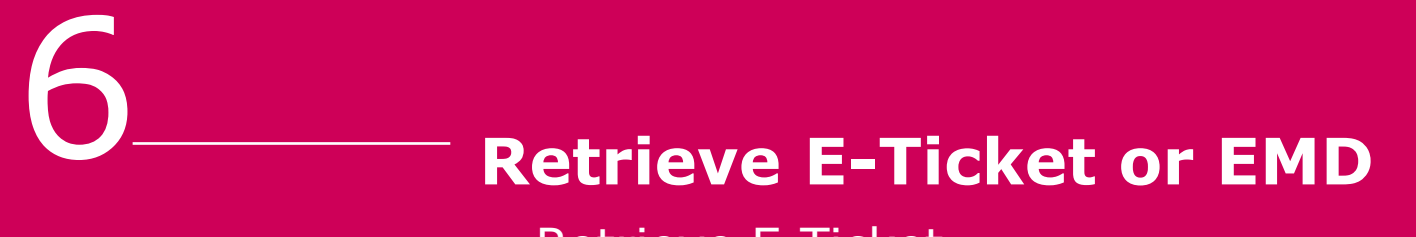

\_ Retrieve E-Ticket

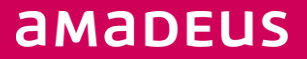

#### **Retrieve E-Ticket or EMD**

Main Page

**Retrieve Booking File** 

Retrieve E-Ticket or EMD

Select E- Ticket

Retrieve E-Ticket or EMD

EMD

Enter the ticket number and click on Search E- Ticket Tab

 Retrieve E-Ticket or EMD

 Ticket Number

 125-6710636563

 Search E-ticket by:

 Ticket Number

 Ticket Number

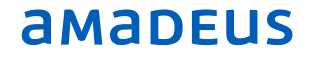

## Queue (GUI)

- \_ Place PNR on Queue
- \_ Display Queue list
- \_ Start Queue
- \_ Delay PNR in Queue

# Queue ( Command Page )

- \_ Queue Total
- \_ Queue Processing Entries

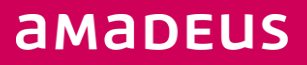

#### **Amadeus Queues**

The Amadeus Queue system is an electronic diary that helps you to manage your travel agency messages and reservations. Queues are the only channel of communication between the airlines and the travel agents.

#### Place PNR on Queue

#### Booking File Information

| Booking File History TST History Cryptic Display View TS | M History Delay Booking File Place On Queue             |
|----------------------------------------------------------|---------------------------------------------------------|
| Request Received From (RF):                              | TK OK22MAR15                                            |
| Responsible Agent RRGS                                   | Responsible Office DOHQR2900 Ticketing Office: DOHQR290 |
| Created on 22MAR15 10:54 by 1310RR                       | Last saved 23MAR15 08:41 Record Locator: ynci3h         |
| Add Queue number an                                      | nd click on ok                                          |
| Office ID                                                | DOHQR2900                                               |
| Queue and Category                                       | Queue Category                                          |
| Category Nickname                                        |                                                         |
| Date and Hour                                            | Date Hour<br>e.g.17                                     |
| Date Range                                               |                                                         |
|                                                          | OK Cancel                                               |

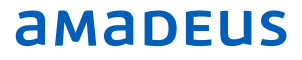

#### Click on Queue Tab in Main Page to expand it

Main Page

**Retrieve Booking File** 

**Retrieve E-Ticket or EMD** 

**External Content** 

Queue

Tools

#### **Display Queue list**

Enter Queue number and click on **Display Queue list** 

| Queu | e           |               |            |
|------|-------------|---------------|------------|
|      |             | Display Queue | List       |
|      | Queue<br>27 | Category      | Date Range |

| Queue List           |
|----------------------|
| 1623 23MAR           |
| QUEUEDOHQR2900Q/TTL. |
| Q Ø.GENERAL          |
| C 0 9.               |
| Q 1.CONFO            |
| C 1.D1. 2.           |
| C 1.D4. 1.           |
| SPCL SVCC 6.D1. 64.  |
| C 6.D4. 11.          |
| OPW TTLC 7.D1. 27.   |

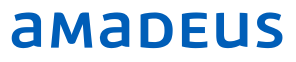

#### **Start Queue**

Enter Queue number and click on **Start Queue** Tab

| Queue       |               |            | * |
|-------------|---------------|------------|---|
|             | Display Queue | e List     |   |
| Queue<br>27 | Category      | Date Range |   |
|             | Start Queu    | e          |   |

#### **Delay PNR in Queue** Click on Delay Booking File

| Booking file - (QM) TEST ALPH    | IA MR (1) - 12SEP | P - LHR - YMT809 | •                      |                  |              |
|----------------------------------|-------------------|------------------|------------------------|------------------|--------------|
| Booking File Flags: RLR          |                   |                  |                        |                  |              |
| Booking File Information         |                   |                  |                        |                  |              |
| Booking File History TST History | Cryptic Display   | View TSM History | Delay Booking File Pla | ace On Queue     |              |
| Request Received From (RF):      |                   | TK OK1           | 7MAR15                 |                  |              |
| Responsible Agent RRSU           |                   | Respons          | sible Office DOHQR2900 | Ticketing Office | e: DOHQR2900 |
| Created on 17MAR15 12:17 by 1    | 310RR             | Last sav         | red 17MAR15 12:49      | Record Locato    | r: YMT8O9    |

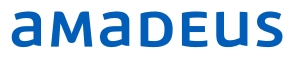

Add the date and time and select the reason from drop down list

| Operation 1 | y PNR                                                                                               |                     |
|-------------|----------------------------------------------------------------------------------------------------|---------------------|
| C           | Delay until<br>Date 08APR15 III Hour                                                                |                     |
|             | Reason                                                                                              |                     |
|             | No answer<br>_eft message<br>_ine engaged<br>Dther                                                  |                     |
|             |                                                                                                    |                     |
|             | Delay and Open next PNR Dela                                                                        | lick on Tab and VEC |
|             | PNR Tab                                                                                             |                     |
| 0.000       |                                                                                                    |                     |
|             | You requested to close the PNR Tab. If you proceed without saving your changes, data might be lost. |                     |
| 6           | Do you want to close PNR Tab now?                                                                   |                     |
|             |                                                                                                    |                     |
|             | Yes No                                                                                              |                     |
|             |                                                                                                    |                     |

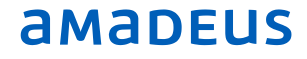

#### **Queue – Command Page**

#### QT - Queue Total

Display only the active Queues that contain active PNRs or messages

#### > qt

| 1149 02MAY     |        |      |               |     |    |
|----------------|--------|------|---------------|-----|----|
| QUEUEDOH1A0980 | Q      | /TTL | .ADDS.        | LQC | IW |
| Q97.MESSAGE    |        |      |               |     |    |
|                | 0.D1.  | 15.  | 56.           | 0.  | 41 |
| O O GENERAL    |        |      |               |     |    |
| Q U.GENERAD    |        |      |               |     |    |
|                | 0      | ю.   | 26.           | υ.  | 20 |
| Q 1.CONFO      |        |      | • • • • • • • |     |    |
| c              | 0.D4.  | 1.   | 1.            | Ο.  | 0  |
| AIRC           | 1.D1.  | 5.   | 14.           | Ο.  | 9  |
| c              | 1.D4.  | 4.   | 5.            | ο.  | 1  |
| GEN ORDERC     | 5.D1.  | 1.   | 2.            | ο.  | 1  |
| SPCL SVCC      | 6.D1.  | 63.  | 148.          | 0.  | 85 |
|                | 6 04   | 12   | 15            | 0   | 2  |
|                | 0.04.  | 13.  | 10.           | · · |    |
| OPW TTLC       | /.DI.  | 11.  | 27.           | υ.  | 16 |
| OPC TTLC       | 8.D1.  | 2.   | 21.           | Ο.  | 19 |
| FQTVC          | 15.D1. | 9.   | 12.           | Ο.  | 3  |
| NALINC         | 40.D1. | 19.  | 50.           | ο.  | 31 |
| c              | 40.D4. | 2.   | 2.            | ο.  | 0  |
| O 7 SKEDCHG    |        |      |               |     |    |
| 2              | 1 51   |      |               |     |    |
| ASCC           | 1.01.  | 1.   | 1.            |     |    |
| NALINC         | 40.D4. | 4.   | 4.            | 0.  | 0  |
| Q 8.TKTG       |        |      |               |     |    |
| NALINC         | 40.D1. | 1.   | 12.           | 0.  | 11 |
| Q12.XTL        |        |      |               |     |    |
|                |        |      |               |     |    |

amadeus

Selling Platform Connect Unleash your business!

### How to retrieve the $\ensuremath{\mathsf{PNR}}$ ,

QS1C0D4

- QS Queue Start
- 1 Queue No
- C0 Category Number
- D4 Date Range

#### **Queue Processing Entries**

Use the queue processing entries when you are in queue mode to action PNRs or message in that specific queue.

| QN | Queue next removes the current PNR or message on queue and displays the next PNR or message                                     |
|----|----------------------------------------------------------------------------------------------------|
| QD | Queue delay ignores the current PNR or message, places it at the end of the queue and displays the next PNR or message on queue |
| QI | Ignores the current PNR or message, places it at the bottom of the queue and exits queue mode                                   |
| QE | A PNR on a specific queue                                                                                                    |
| QU | Redisplays a queue message                                                                                                    |

|           | c | 0     | 6. | 26. | 0. | 20 |
|-----------|---|-------|----|-----|----|----|
| Q 1.CONFO |   |       |    |     |    |    |
|           | c | 0.D4. | 1. | 1.  | ο. | 0  |
| A T D     | 0 | 1 11  | 5  | 1/  | 0  | 9  |

**Tools** \_ Sales Report

- \_ Query Report
- Productivity Suite \_ Smart Flows

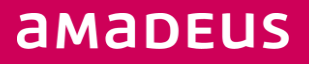

## Selling Platform Connect

Unleash your business!

#### **Sales report**

Reports and queries about all central ticketing transactions can be requested from document database.

Click on Tools
Main Page
Retrieve Booking File
Retrieve E-Ticket or EMD
External Content
Queue
Tools
Documents Management
Personalisation Settings

Then Select **Sales Report** will gives you all kind of report options

Sales Report Daily Report (TJD) Item Sales Report (TJI) Query Report (TJQ) Cross-Reference Report (TJX) Summary Report (TJS) Transaction Report (TJT) Net Remit Report (TJN)

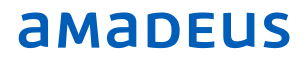

## Selling Platform Connect

Unleash your business!

### Select Query Report ( TJQ )

#### Tools

The Query report contains a list of all documents for a single date or date range issued within the last 62 days of the current sales period or of a closed sales period.

#### Your Report Options

| Add or change your re  | eport options          | Export Report to E        | xcel File | Reset             | Display Report |          |           |          |            |
|------------------------|------------------------|---------------------------|-----------|-------------------|----------------|----------|-----------|----------|------------|
| Click on               | Add or change y        | our report options        | o add     | search            | options        | and ther | n click o | n Displa | iy Report. |
| Add or Characteristics | ange Your Qu           | ery Report Options        | 5         |                   | 2              | <        |           |          |            |
| Please select th       | e report options you v | vant to use.              |           |                   |                |          |           |          |            |
| Regular options        |                        |                           |           |                   |                |          |           |          |            |
| Agent sign             | -                      | All agents                |           |                   |                |          |           |          |            |
| C Other Office         | ID                     | All offices               |           |                   |                |          |           |          |            |
| Issued from            | - to                   |                           |           |                   |                |          |           |          |            |
| □ Voided from          | - to                   |                           |           |                   |                |          |           |          |            |
| Reverse ord            | er                     | Currency                  |           |                   |                |          |           |          |            |
| Airline stock          | provider               | From document number      |           |                   |                |          |           |          |            |
| Satellite ticket       | printing options       |                           |           |                   |                |          |           |          |            |
| C Satellite prin       | ter Office ID          | Ticket delivery Office ID |           | No option         |                |          |           |          |            |
| Advanced optic         | ons (select only one)  |                           |           |                   |                |          |           |          |            |
| No advanced            | d option               |                           |           |                   |                |          |           |          |            |
| C Transaction          | type                   | C Form of payment         |           | C ∨alidating Carr | ier            |          |           |          |            |
| C Transaction          | code                   | Specific form of payment  | t         | C Stock provider  |                |          |           |          |            |
| C Sales indicat        | or                     | Credit Card Company       |           | Client ID         |                |          |           |          |            |
|                        |                        | Deselect a                | Apply     | these options     | Do not apply   |          |           |          |            |

### **Productivity Suite - Smart Flows**

#### How to transfer my smart keys in Amadeus Selling Platform to Amadeus Sell Connect.?

Step 1 – Open the Smart Key Editor ( CTRL + K ) in Amadeus Selling Platform ,

Step 2 – Double click on my smart key

| ▼My Smart Keys   |         |   |      |             |  |  |  |
|------------------|---------|---|------|-------------|--|--|--|
| ADD_DELETE_CAR   | 100ct10 | 4 | ROB  | to add airl |  |  |  |
| AIRLINE_ORIGINAL | 29Mar10 | Α | AIRO | To check    |  |  |  |
| AMADEUS_FARE_    | 29Mar10 | G | GUAR | to check t  |  |  |  |
| APE              | 02May15 | К | APEH | Helpdesk    |  |  |  |

| Step 3 | - 3 | Сору | my | smart | key |
|--------|-----|------|----|-------|-----|
|        |     |      |    |       |     |

| Smart key name : | APE                      | Office  My Smart Keys     |
|------------------|--------------------------|---------------------------|
| Description :    | Amadeus Helpdesk mail ID | )                         |
| Shortcut key :   | Ctrl + Alt + K           | 1 2 3 4 5 6 7 8 9 0       |
| Label :          | APEH                     | ASDEGHJKL                 |
| Label Position : | 0                        | Z X C V B N M             |
| Definition :     |                          | 知 🛷 🗈 之                   |
| Send             | APE-HELPDESK.QAT AT      | AMADEUS.COM <send></send> |
| Prompt ¥         |                          |                           |
| ⊖ Variable ¥     |                          |                           |
| Cursor ¥         |                          |                           |
| Comment          |                          |                           |
| (X) Special ¥    |                          |                           |
| Advanced V       |                          |                           |
| Smart Key≯       |                          |                           |
|                  |                          |                           |

Step 4 – Open the Amadeus Sell connect , Click on Tools under main page, Select Smart Flows

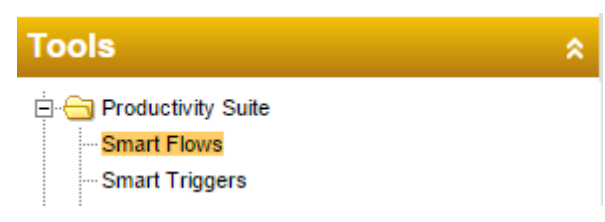

#### Step 5 – Click on New

Page 33

|            | Tools - Productivity Suite - Smart Flows                                        |                          |                  |
|------------|---------------------------------------------------------------------------------|--------------------------|------------------|
|            | Personal Smart Flows Office Smart Flows                                         |                          |                  |
|            | Personal Smart Flows are available only to you. You can create and change them. |                          |                  |
|            |                                                                                 |                          |                  |
|            |                                                                                 | New Deactivate Delete    | Copy to New Open |
| Step 6 – l | Jpdate the details and click on save                                            |                          |                  |
|            | Tools - Productivity Suite - Smart Flows                                        |                          |                  |
|            | Smart Flow Editor - Personal Smart Flow                                         |                          |                  |
|            | Name: APEH                                                                      | Activate this Smart Flow |                  |
|            | Description: Amadeus Helpdesk mail ID                                           |                          |                  |
|            | Smart Flow editor - Switch to advanced language editor (switch is permanent)    |                          |                  |
|            | APE-HELPDESK.QAT AT AMADEUS.COM                                                 |                          |                  |
|            |                                                                                 | Last saved Save Close    |                  |

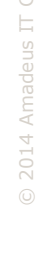

#### How to display your Smart Flows

#### Click on Your Smart Flows

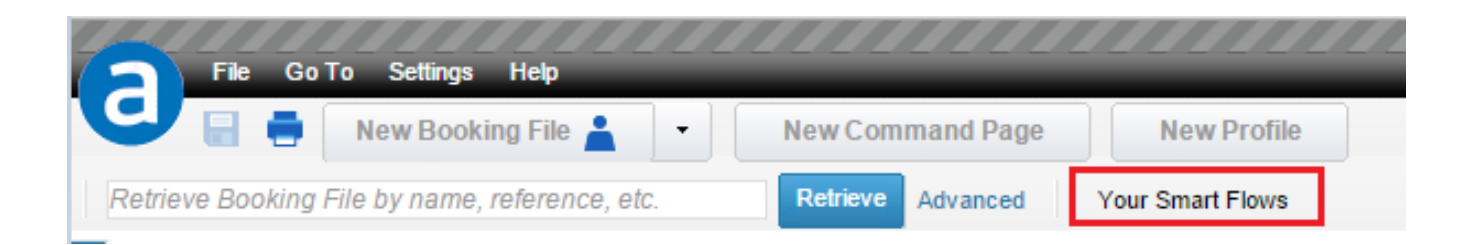

| Your Office Smart Flows DOCS | = EMDA | EMDS | Your Personal Smart Flows APEH | Printer with ATID |
|------------------------------|--------|------|--------------------------------|-------------------|
|                              |        |      |                                |                   |

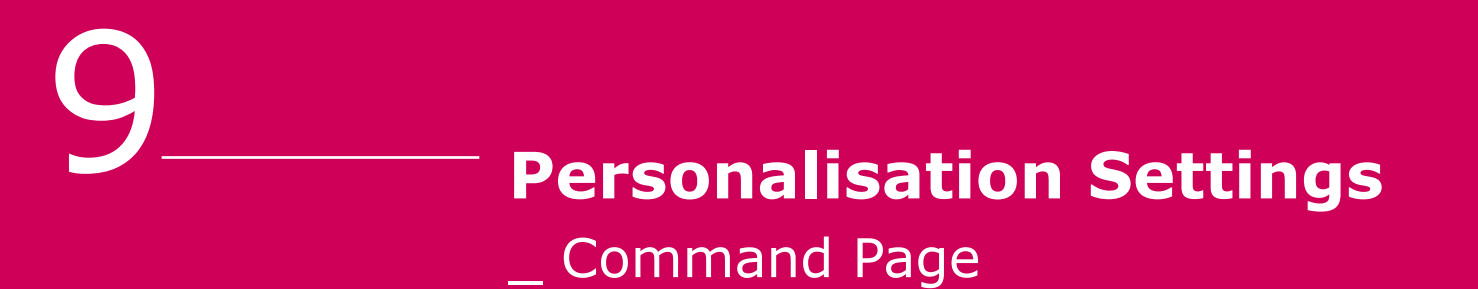

\_ Printing

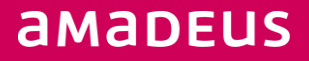

#### **Personalisation Settings**

| Main Page                | « |
|--------------------------|---|
| Retrieve Booking File    | × |
| Claim Booking File       | × |
| Profiles                 | × |
| Retrieve E-Ticket or EMD | × |
| External Content         | ¥ |
| Queue                    | × |
| Tools                    | × |
| Personalisation Settings | × |

### **Command Page**

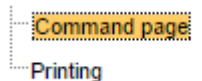

### Update the setting as required and click on **Save tab**

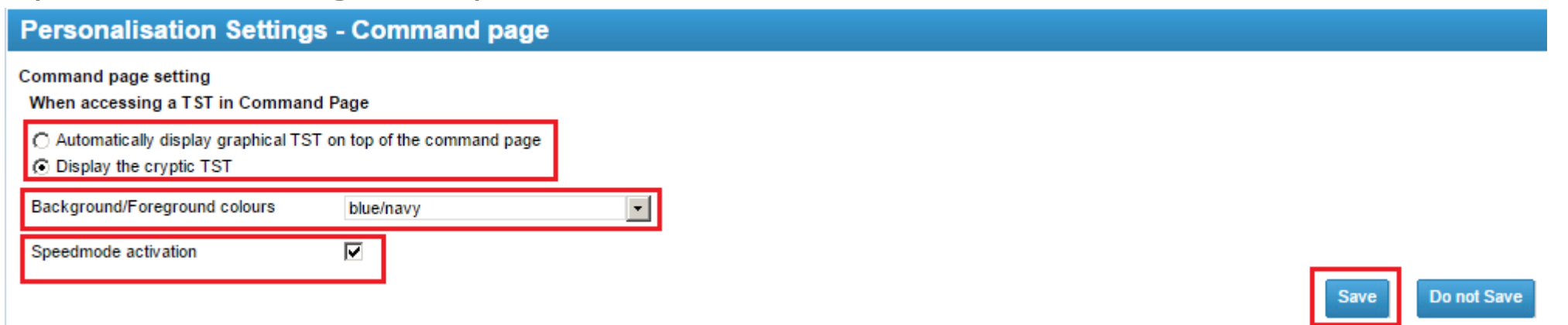

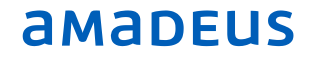

### Click on **Printing** to change your printer settings.

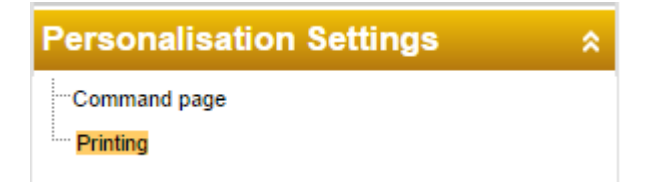

#### Update the setting as required and click on Save tab.

#### **Personalisation Settings - Printing**

#### When printing from Command Page

- C Only use TOPAS matrix printer (UMS)
- Only use the printer(s) configured for your computer
- C Always ask which printer to use before printing

Note: when printing from the Graphic Mode, the system will always uses the printers configured for your computer

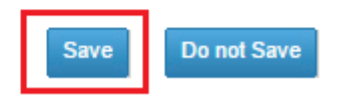

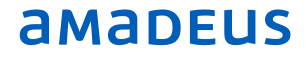

#### Click on Printer Tab to print

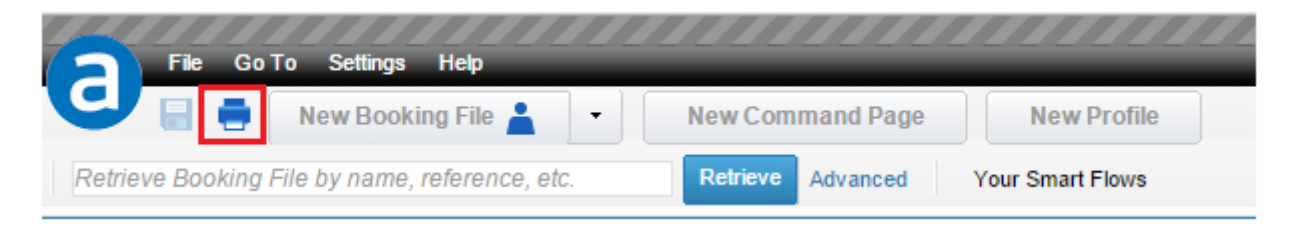

#### Click on **Print**

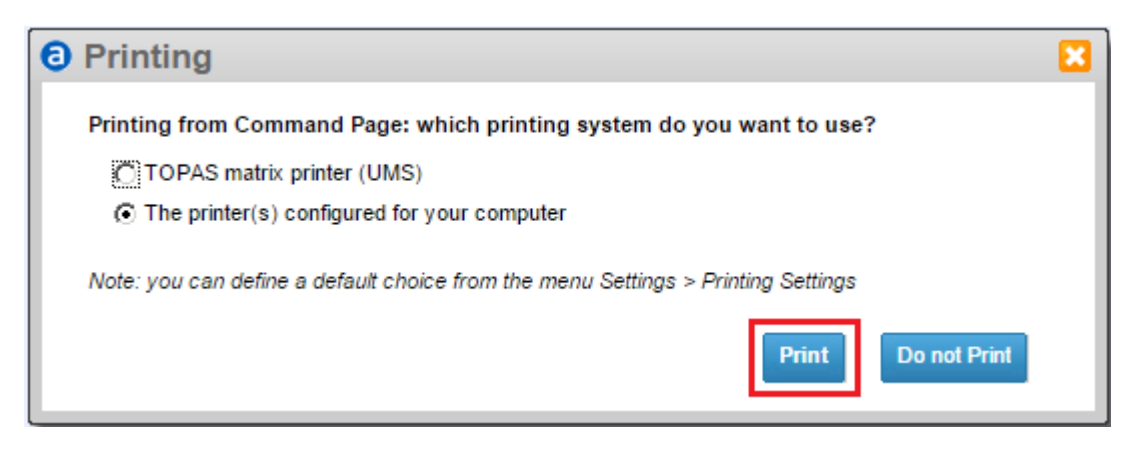

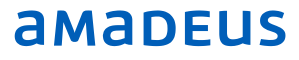

10\_

## Add-On - Chargeable Package

- \_ All Fares+
- \_ Amadeus Integrated Mid Office ( AIMO )
- \_ File Finishing
- \_ Cryptic Magic

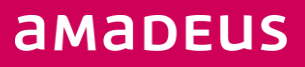

### All Fares+

Amadeus All Fares Plus is the next generation web based low-fare graphical search and comparison solution

<u>Steps</u>

- 1. Click on File
- 2. New Booking file
- 3. Select AIR

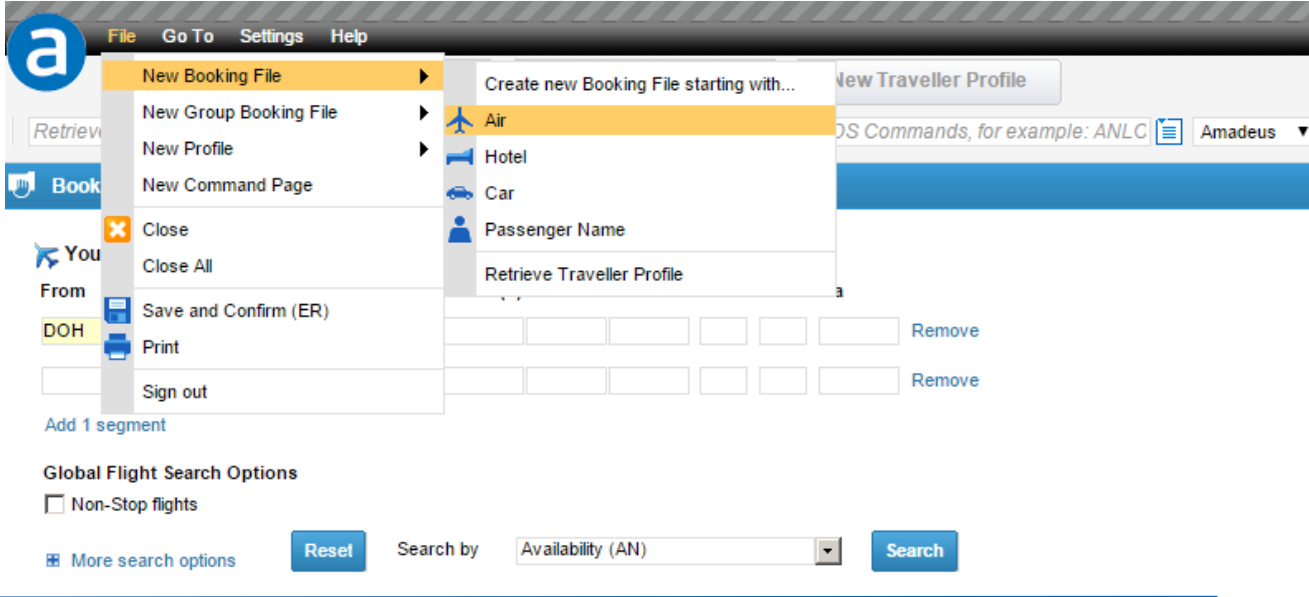

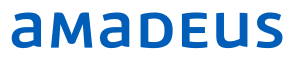

Enter the Origin & Destination city, Travelling dates. Options are available to enter the Time , Airlines , Cabin , Class & Via Points

Then Select All Fares

| 💦 Your A  | ir Search                  | Options |      |      |            |                                                                                                    |                                                                                              |                             |                 |          |        |
|-----------|----------------------------|---------|------|------|------------|----------------------------------------------------------------------------------------------------|----------------------------------------------------------------------------------------------|-----------------------------|-----------------|----------|--------|
| From      | То                         | Date    | ۲    | Time | Airline(s) |                                                                                                    |                                                                                              | Cabin                       | Class           | Via      |        |
| DOH       | LON                        | 15JUL15 |      |      |            |                                                                                                    |                                                                                              |                             |                 |          | Remove |
| LON       | DOH                        | 26AUG15 |      |      |            |                                                                                                    |                                                                                              |                             |                 |          | Remove |
| Add 1 seg | ment                       |         |      |      |            |                                                                                                    |                                                                                              |                             |                 |          |        |
| Global Fl | ight Search<br>top flights | Options |      |      |            |                                                                                                    |                                                                                              |                             |                 |          |        |
| 🗷 More s  | earch optio                | ns R    | eset | Sear | ch by      | Availability                                                                                                    | (AN)                                                                                         |                             |                 | -        | Search |
|           |                            |         |      |      |            | All Fares<br>Availability<br>Direct Sel<br>Fare Disp<br>Ghost, Pa<br>Informativ<br>Informativ<br>Schedule<br>Timetable | / (AN)<br>I (SS)<br>lay (FQD)<br>issive & Inf<br>e Pricing &<br>e Pricing (F<br>(SN)<br>(TN) | ormation<br>Availab<br>FQP) | n Segm<br>ility | ent Sell |        |

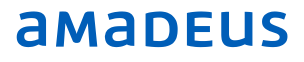

#### Click On Search Tab

| ION # More simo                                                                                                    | Date Departure Time Airline(s)                                      | Remove |                                               |
|----------------------------------------------------------------------------------------------------|---------------------------------------------------------------------|--------|-----------------------------------------------|
| DOH # More airpo                                                                                                    | xts 26AUG15 Wednesday                                               | Remove |                                               |
| egment                                                                                                    |                                                                     |        |                                               |
| Flight Search Options                                                                                                    |                                                                     |        |                                               |
| lendar +/-3 days 💌 🗖 N                                                                                                    | Non-Stop flights Cabin All                                          |        |                                               |
| e Way faries                                                                                                    |                                                                     |        |                                               |
| leus Fare types                                                                                                    | Website Fare types                                                  |        | We are searching fares for:                   |
| ublic fares                                                                                                    | Public fares (Selected: all)                                        |        | Round Trip                                    |
| egotiated fares                                                                                                    | Business fares (Selected: none) Configure                           |        | First segment: DOH - LON                      |
|                                                                                                    |                                                                     |        | 45 11 11 00 45 00.00                          |
| Corporate codes                                                                                                    |                                                                     |        | 15JUL2015, 00:00                              |
| Corporate codes                                                                                                    |                                                                     |        | Second segment: LON - DOH                     |
| e these search options                                                                                                    |                                                                     |        | Second segment: LON - DOH<br>26AUG2015, 00:00 |
| e these search options                                                                                                    |                                                                     |        | Second segment: LON - DOH<br>26AUG2015, 00:00 |
| e these search options<br>ange your search options                                                                               |                                                                     |        | Second segment: LON - DOH<br>26AUG2015, 00:00 |
| e these search options<br>inge your search options<br>sengers                                                                    |                                                                     |        | Second segment: LON - DOH<br>26AUG2015, 00:00 |
| these search options<br>nge your search options<br>engers<br>ADT 10 INF 10                                                       | CHD X0 YTH X0 X0 X                                                  |        | Second segment: LON - DOH<br>26AUG2015, 00:00 |
| engers<br>ADT 0 INF 0<br>axes and Fees                                                                                           | СНD VTH V0 V0 V<br>Other Options                                    |        | Second segment: LON - DOH<br>26AUG2015, 00:00 |
| these search options<br>these search options<br>ange your search options<br>ADT • 0 INF • 0<br>axes and Fees<br>Withhold taxes   | CHD O YTH O O O<br>Other Options<br>Currency conversion QAR         |        | Second segment: LON - DOH<br>26AUG2015, 00:00 |
| ADT • 0 INF • 0<br>axes and Fees<br>Withhold taxes                                                                               | CHD O YTH O O O<br>Other Options<br>Currency conversion QAR         |        | Second segment: LON - DOH<br>26AUG2015, 00:00 |
| orporate codes these search options age your search options angers ADT  0 INF 0 axes and Fees Withhold taxes Withhold surcharges | CHD 0 YTH 0 0 0                                                     |        | Second segment: LON - DOH<br>26AUG2015, 00:00 |
| these search options<br>ge your search options<br>engers<br>NDT  0 INF  0<br>ixes and Fees<br>"Withhold surcharges               | CHD • 0 YTH • 0 • 0 •<br>Other Options<br>Currency conversion QAR • |        | Second segment: LON - DOH<br>26AUG2015, 00:00 |

#### Click on **Display Schedule & Book** to create the Amadeus PNR

Results found for: DOH - LON - Round Trip - 15JUL15 - 26AUG15 - 1 ADT

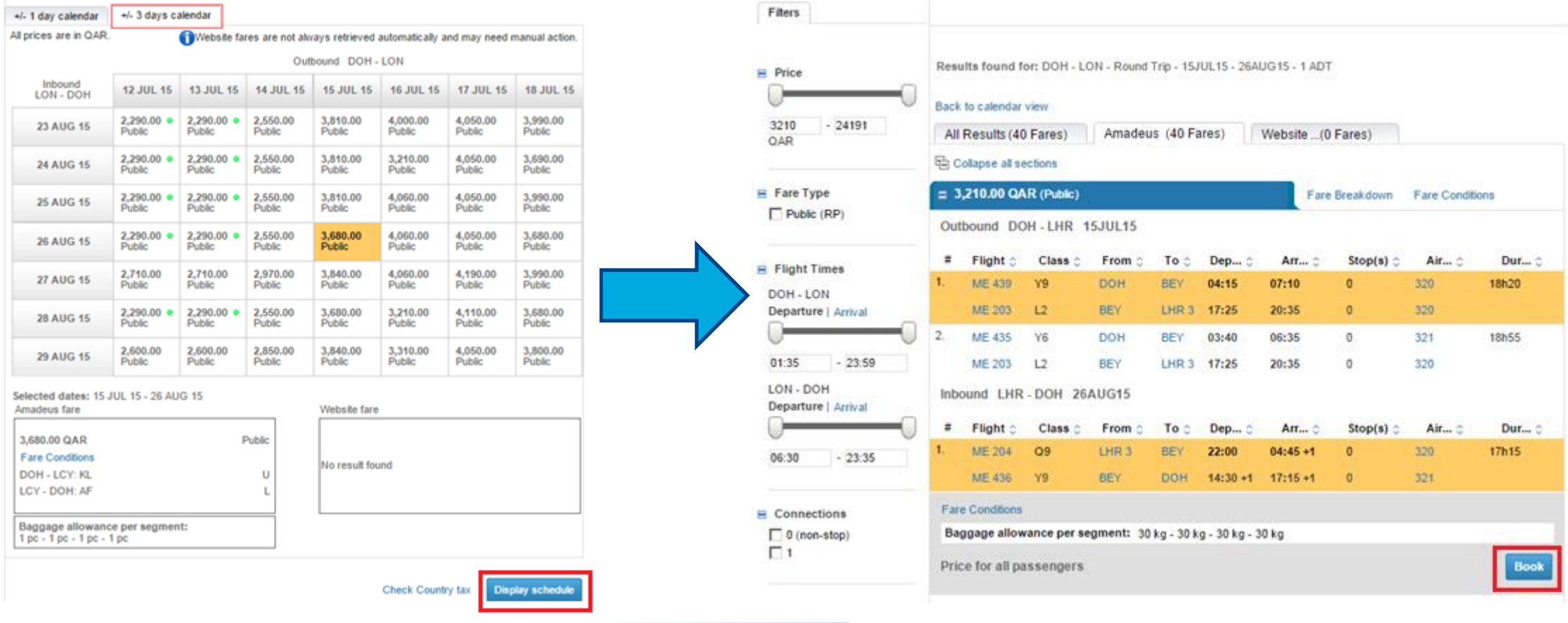

# © 2014 Amadeus IT Group

## Thank you

*You can follow us on:* AmadeusITGroup

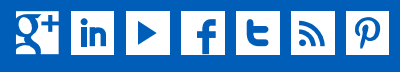

amadeus.com/blog amadeus.com